## How to create an applicant account in ePermitsMV

To create an account follow steps below:

1. Click on the link "Go To ePermitsMV" button on the City's website Building's page.

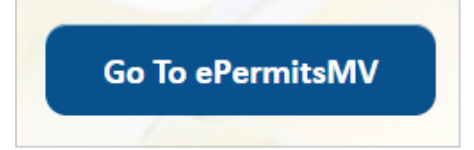

2. Click on "Create an account" link.

| pplicant     | Login           |               |  |
|--------------|-----------------|---------------|--|
| Email Add    | ess             |               |  |
| Password     |                 |               |  |
| Forgot you   | r password?     |               |  |
|              | Sign in         |               |  |
| on't have an | account? Create | an account    |  |
|              |                 |               |  |
| ity of M     | ountain View    | / Login       |  |
| ity of M     | ountain View    | View Login AD |  |

3. Enter Email Address and click "Send verification code" button.

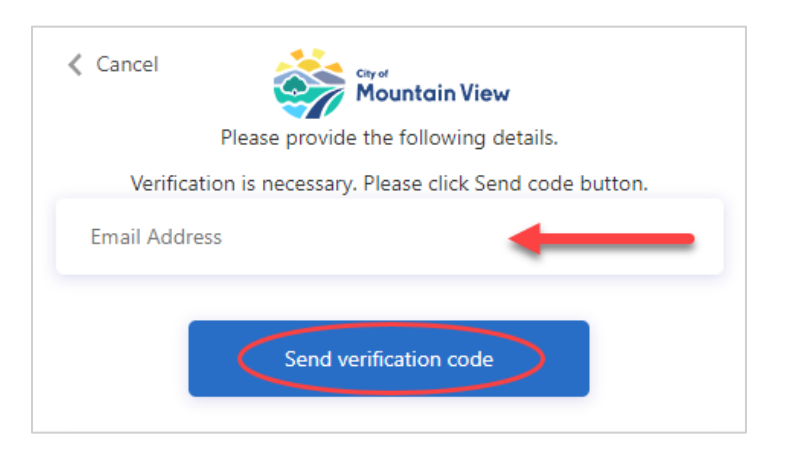

4. An email will be sent to the email address entered above from "Microsoft on behalf of City of Mountain View" with the code.

<u>Please note</u> to use a valid email address to create the account. If the email is not delivered in the Inbox, check your Junk/Spam folder.

A new code can be requested by Clicking "**Send new code**" button in case code is not delivered for some time.

| Cancel                              | Please provide the following details.                                             |
|-------------------------------------|-----------------------------------------------------------------------------------|
| Verification cod<br>below and click | le has been sent to your email inbox. Enter the code<br>s the Verify code button. |
| -                                   |                                                                                   |
| Verification                        | code                                                                              |
|                                     | Verify code                                                                       |

Enter the code in the verification Code field and click "Verify code" button.

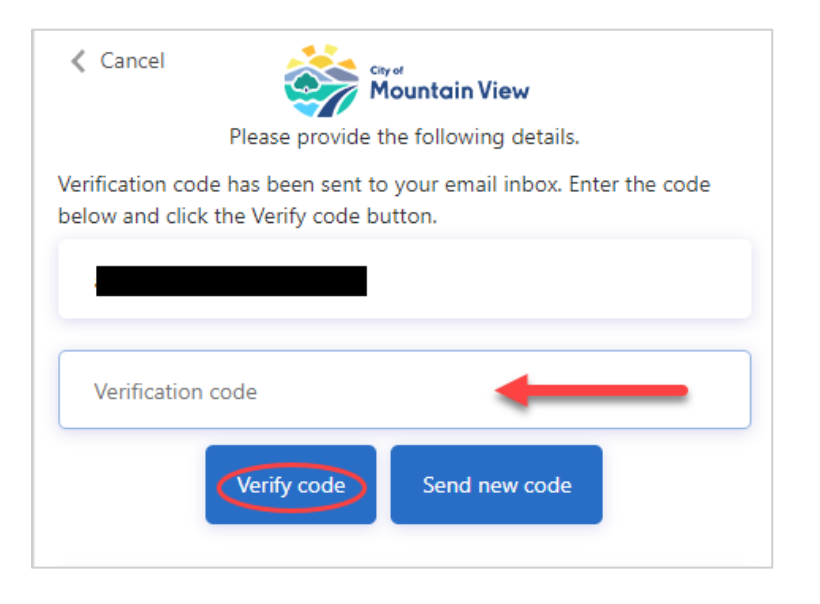

5. Once email address is verified, there is an option available to change it (if needed). Otherwise Fill in all 4 required fields and click on "**Create**" button to finalize your account.

| Cancel<br>Please provide the following details.<br>E-mail address verified. You can now continue. |   |
|---------------------------------------------------------------------------------------------------|---|
| Change e-mail                                                                                     |   |
| First Name                                                                                        | 1 |
| Last Name                                                                                         | 2 |
| Password                                                                                          | 3 |
| Confirm Password                                                                                  | 4 |
| Create                                                                                            |   |

6. Login to the system using the credentials above.

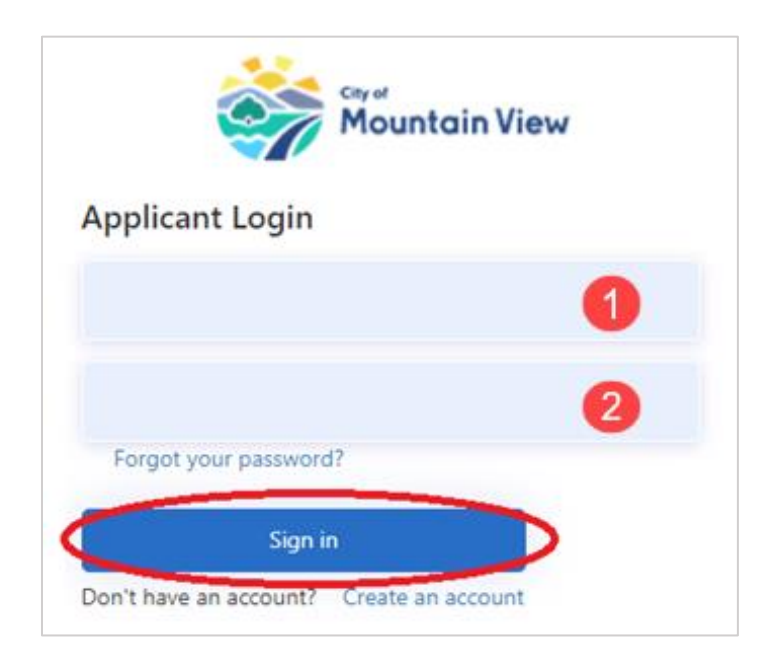